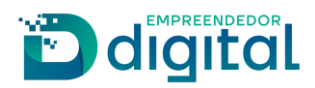

# NOVO GERADOR DE DOCUMENTOS E TRANSFORMAÇÕES EM ATO ÚNICO

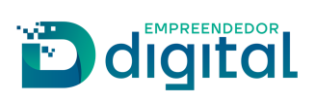

## Sumário

| Sumário                                                                                       | 3 |
|-----------------------------------------------------------------------------------------------|---|
| Pré-Condições:                                                                                | 4 |
| OBSERVAÇÕES:                                                                                  | 4 |
| Empresário Individual                                                                         | 5 |
| Inscrição e Alteração Empresário Individual                                                   | 5 |
| Extinção de El1                                                                               | 1 |
| Sociedade Empresária Limitada 1                                                               | 3 |
| Contrato Ltda 1                                                                               | 3 |
| Alteração de Ltda 2                                                                           | 3 |
| Extinção de Ltda 2                                                                            | 5 |
| Atos/Eventos que o sistema irá gerar o documento padrão para Empresário Individual            | 7 |
| Atos/Eventos que o sistema irá gerar o documento padrão para Sociedade Empresária Limitada. 2 | 7 |
| Transformações em um Ato envolvendo Empresário Individual 2                                   | 8 |
| Natureza Jurídica/Atos/Eventos para Transformar de El para Ltda:                              | 8 |
| Natureza Jurídica/Atos/Eventos para Transformar de Ltda para EI:                              | 8 |

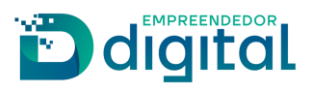

## PRÉ-CONDIÇÕES:

- Ter a ciência que nenhuma alteração foi realizada até a finalização da FCN;
- Ter a ciência que nenhuma alteração foi realizada no Registro Digital.

#### **OBSERVAÇÕES:**

- Inserir eventos não abordados pelo Novo Gerador de Documentos, em conjunto com os eventos que foram abordados, *Não Será Gerado O Documento Padrão*;

- Para processos que ficaram pendentes na implantação do Novo Gerador de Documentos entrarão na Junta Comercial contendo o novo documento padrão;

- As alterações que não envolvem o evento "Alteração de Capital Social" possuem apenas
3 passos para que o documento padrão seja gerado;

- O Sistema irá gerar um documento padrão, quando envolverem APENAS os eventos listados nesse documento. Se envolver um dos eventos listados nesse documento, com qualquer outro evento não destacado, como por exemplo alteração de sócio, o Sistema não irá gerar um documento padrão e o requerente deverá anexar o seu próprio documento;

- O Cidadão poderá inserir para o seu próprio documento, caso seja do seu interesse, para os atos de alterações, que envolva um dos eventos listados (alteração de endereço, objeto, nome empresarial ou atividade econômica) para Ltda;

- Não houve alterações nas transformações envolvendo dois atos.

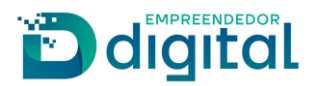

## Empresário Individual

## Inscrição e Alteração Empresário Individual

Início do Novo Gerador de Documentos:

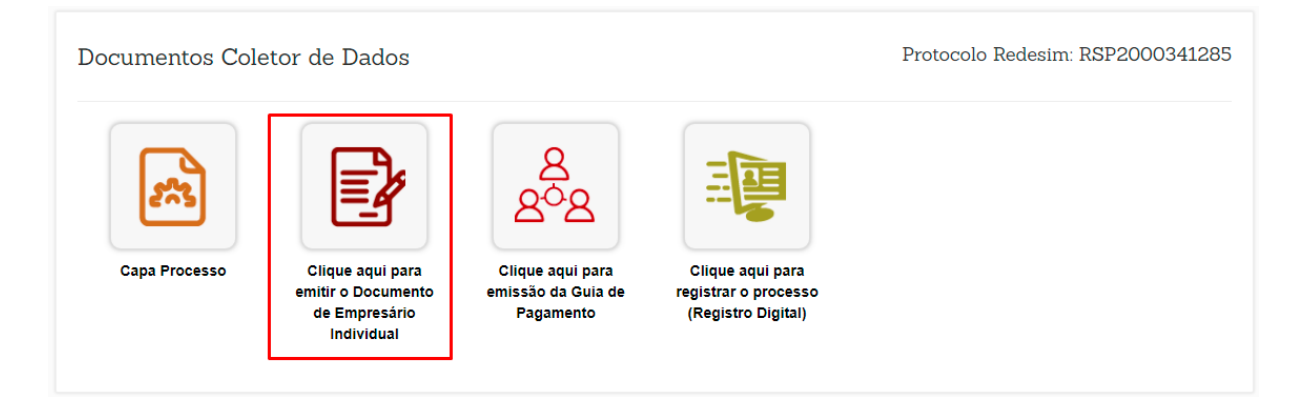

Para a inscrição de empresário existem apenas 4 passos a serem seguidos para que o documento padrão seja criado.

O primeiro passo é a escolha do formato:

| Documento do Empresário Ind | ividual                                                                                                    | Protocolo Redesim: RSP2000341285 |
|-----------------------------|----------------------------------------------------------------------------------------------------|----------------------------------|
|                             | 1 - 2 - 3 - 4                                                                                                    |                                  |
| FORMATO APRESEN             | TAÇÃO DO DOCUMENTO                                                                                                    |                                  |
| T                           | <section-header><section-header><section-header><section-header><section-header><section-header><section-header><section-header><section-header><section-header></section-header></section-header></section-header></section-header></section-header></section-header></section-header></section-header></section-header></section-header> |                                  |

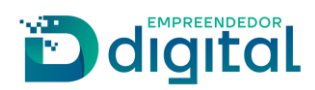

Caso seja escolhido o Visual Law serão apresentados 3 modelos:

## MODELO

ESCOLHA O MODELO DO SEU VISUAL LAW:

|                                                                                                    | Mark to interesting sparses such as the same of the same of the sa | CONSTITUTION                                                                                                    |
|----------------------------------------------------------------------------------------------------|----------------------------------------------------------------------------------------------------|----------------------------------------------------------------------------------------------------|
| We define the second second se    |                                                                                                    | Bandware 1 Strawn on one of the strawn of the strawn       |
| Colsection charantic - El Impression en tradição el aplito a construira das aspectem atéricas<br>des entreladaras diferenciales portantes en databate de datadas<br>regalementes de construição de la construição entrelador a terminaria entrelador enter entre entre entr | Checker General, - Thousanna Indexta yang ang dan samatan kengan kengan  | Contraction of the second second seco |

Na segunda etapa é disponibilizado a inclusão de logo e de imagem de fundo. Por padrão virá marcado com a opção "NÃO":

| Documento do Empresário Individual                     | Protocolo Redesim: RSP2000341285 |
|--------------------------------------------------------|----------------------------------|
| 1 - 2 - 3 - 4                                          |                                  |
| INSIRA A IMAGEM/LOGO DESEJADA                          | 6                                |
| DESEJA INSERIR LOGO E/OU MARCA D'ÁGUA NO SEU CONTRATO? |                                  |
| ♥ VOLTAR PRÉ-VISUALIZAR 및 PROSSE                       | GUIR 🕘                           |

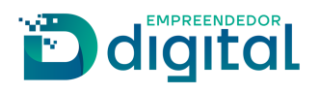

Ao selecionar a opção "**SIM**" o sistema abre as opções para que a imagem seja inserida no documento como logo ou como imagem de fundo:

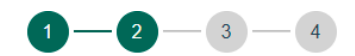

## INSIRAA IMAGEM/LOGO DESEJADA

DESEJA INSERIR LOGO E/OU MARCA D'ÁGUA NO SEU CONTRATO?

O SIM 🔿 NÃO

SELECIONE A IMAGEM DESEJADA:

Os tipos de arquivos permitidos são .PNG e .JPG com no máximo 2mb

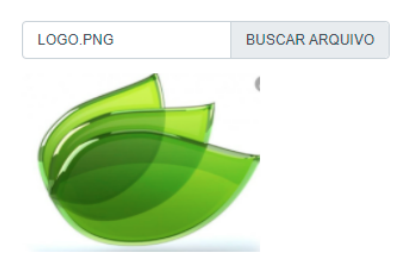

POSIÇÃO DA LOGO NO CONTRATO:

DESEJA UTILIZAR A LOGO COMO MARCA D'ÁGUA NO SEU CONTRATO?

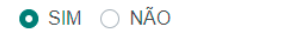

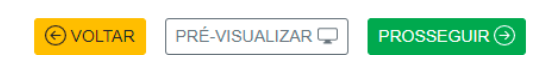

Na terceira etapa é disponibilizado a informação do capital integralizado. Por padrão virá marcado com a opção "SIM":

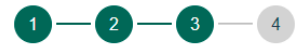

#### CAPITAL INTEGRALIZADO

CAPITAL TOTALMENTE DESTACADO EM MOEDA CORRENTE?

💿 SIM 🔿 NÃO

| € VOLTAR | PRÉ-VISUALIZAR 🖵 | PROSSEGUIR → |
|----------|------------------|--------------|
|          |                  |              |

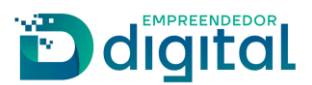

Ao escolher a opção "NÃO", o sistema abrirá uma caixa de texto e o modelo a ser seguido pelo requerente para a composição do capital social:

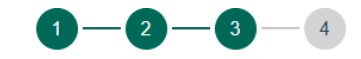

## CAPITAL INTEGRALIZADO

CAPITAL TOTALMENTE DESTACADO EM MOEDA CORRENTE?

🔾 SIM 🧿 NÃO

## CLÁUSULA SEGUNDA

REDIJA A CLÁUSULA SEGUNDA CONFORME O MODELO ABAIXO

| O capital destacado é de R\$ (valor por extenso), dividido da seguinte forma: R\$ (valor por extenso) em moeda corrente do País, e/ou R\$ (por extenso) em bem(ns) móvel(is), e/ou R\$ (por extenso) em bem(ns) imóvel(is) abaixo descrito(s): a) Imóvel situado no (Identificação:, área:, dados relativos a sua titulação: e número de sua matrícula no Registro Imobiliário:) integralizado pelo valor contábil de R\$ (valor por extenso). |  |
|----------------------------------------------------------------------------------------------------|--|
| Cláusula Segunda - O capital destacado                                                                                                    |  |
| € VOLTAR PRÉ-VISUALIZAR <b>PROSSEGUIR</b> ④                                                                                                    |  |

> Na quarta e última etapa o sistema solicitará a informação do local da assinatura:

| Documento do Empresário Individ      | ual |      |    | Protocolo Redesim: RSP2000341285 |
|--------------------------------------|-----|------|----|----------------------------------|
|                                      | 1-  | -2-3 | -4 |                                  |
| LOCAL DA ASSINATURA                  |     |      |    |                                  |
| LOCAL DA ASSINATURA DO<br>DOCUMENTO: |     |      |    |                                  |
| Porto Alegre                         |     |      |    |                                  |
|                                      |     |      |    |                                  |

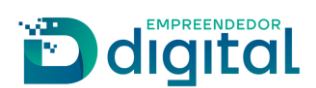

O comando "**Prosseguir**" da quarta etapa redirecionará o requerente para a tela inicial do Registro Digital:

| 0                            |                                  |             |    |
|------------------------------|----------------------------------|-------------|----|
| RSP2000341285                |                                  | Q Pesquisar |    |
| Não sou um robô              | reCAPTCHA<br>Nivacidase - Termos |             | L3 |
| Protocolo Módulo Integrador: | RSP2000341285                    |             |    |
| Nome Empresa:                |                                  |             |    |
|                              | 2135 - EMPRESARIO                |             |    |
| Natureza Jurídica:           |                                  |             |    |
| Natureza Jurídica:<br>Ato:   | 080 - INSCRICAO                  |             |    |

O comando "**Imprimir**" presente na última etapa. Tem a função de apresentar o documento padrão concluído:

| MINU                  | UTAS DE ATO CONSTITUTIVO                                                                                                    |
|-----------------------|----------------------------------------------------------------------------------------------------|
| INS                   | TRUMENTO DE INSCRIÇÃO DE EMPRESÁRIO INDIVIDUAL                                                                                                    |
| Resolve constituir-se | nacionalidade BRASILEIRA, Casado,<br>Comunhao Universal, nascido em 06/09/2012, forma de<br>emancipação: Casamento, nº do CPF: , RESIDENTE E<br>DOMICILIADO no(a): , número , bairro<br>PRINCESA, Teste Complemento, município CARAZINHO - RS, CEP: |

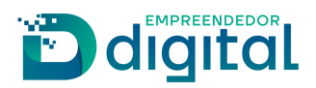

O comando "**Pré-visualizar**" está presente na segunda e na terceira etapa. Tem a função de apresentar a evolução do documento padrão em sua respectiva etapa:

| € VOLTAR | PRÉ-VISUALIZAR 🖵 |  |
|----------|------------------|--|
|          |                  |  |

Para as alterações envolvendo empresário individual ficará disponível na última etapa a funcionalidade "**Consolidação**", que virá marcada com a opção "**NÃO**" como padrão. Ao marcar a opção "**SIM**", o sistema exibirá uma mensagem informando que o requerente deverá anexar o próprio documento de alteração diretamente no Registro Digital:

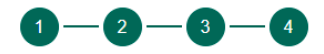

| LOCAL DA ASSINATURA                                                      |                                                                                             |
|--------------------------------------------------------------------------|---------------------------------------------------------------------------------------------|
| LOCAL DA ASSINATURA DO<br>DOCUMENTO:                                     |                                                                                             |
| Belo Horizonte                                                           |                                                                                             |
| CONSOLIDAÇÃO                                                             |                                                                                             |
| DESEJA CONSOLIDAR O CONTR<br>O SIM O NÃO                                 | RATO SOCIAL DA EMPRESA?                                                                     |
| Para consolidar o contrato será necess<br>Digital, clique em prosseguir. | ario redigir o documento e anexá-lo ao Registro Digital. Para ser redirecionado ao Registro |
|                                                                          |                                                                                             |

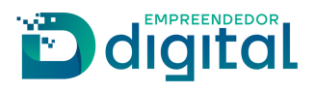

#### Extinção de El

Para a extinção de empresário existem apenas 6 passos a serem seguidos para que o documento padrão seja criado.

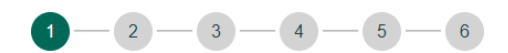

## FORMATO APRESENTAÇÃO DO DOCUMENTO

TEXTO CORRIDO OU VISUAL LAW:

| NINUTAS DE ATO CONSTITUTIVO                          |                                                                                                    |
|------------------------------------------------------|----------------------------------------------------------------------------------------------------|
| INSTRUMENTO DE INSCRIÇÃO DE EMPRESÁRIO INDIRIOUAL    | NENUTRA DE ATO CONSTITUTIVO                                                                                                    |
| <text><text><text><text></text></text></text></text> | Control of the Control of the C |

- Do primeiro ao quarto passo a geração do documento padrão é idêntica à dos processos de inscrição e de alteração.
- No quinto passo é disponibilizado a cláusula de encerramento de atividades. Por padrão virá marcado com a opção "NÃO". Marcando a opção "SIM" é exibido o campo "Data de Encerramento":

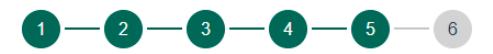

#### CLÁUSULA DATA DE ENCERRAMENTO DAS ATIVIDADES

| INCLUIR CLÁUSULA DA DATA DE<br>ENCERRAMENTO DAS<br>ATIVIDADES? |                  |  |  |
|----------------------------------------------------------------|------------------|--|--|
| O SIM ○ NÃO                                                    |                  |  |  |
| DATA DE ENCERRAMENTO:                                          |                  |  |  |
| QUARTA-FEIRA, 17 DE<br>NOVEMBRO DE 2021                        |                  |  |  |
|                                                                | PRÉ-VISUALIZAR 🖵 |  |  |

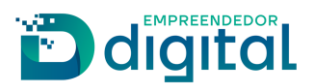

O sexto e último passo exibe a cláusula de responsabilidade pelo ativo e passivo. Por padrão virá marcado com a opção "NÃO". Marcando "SIM" a cláusula será exibida e inserida ao documento padrão:

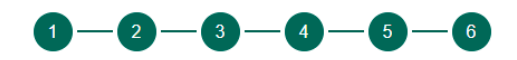

#### CLÁUSULA RESPONSABILIDADE PELO ATIVO E PASSIVO

A RESPONSABILIDADE PELO ATIVO E PASSIVO, PORVENTURA SUPERVENIENTES, FICA A CARGO DO EMPRESÁRIO INDIVIDUAL?

💿 SIM 🔿 NÃO

CLÁUSULA RESPONSABILIDADE PELO ATIVO E PASSIVO

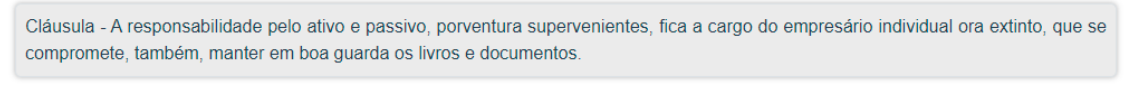

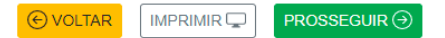

Ao acionar o comando "**Imprimir**" o documento final é exibido:

| EXTINÇÃO                                                                                                    |  |
|----------------------------------------------------------------------------------------------------|--|
|                                                                                                    |  |
|                                                                                                    |  |
| EXTINÇÃO DE EMPRESÁRIO INDIVIDUAL                                                                                                    |  |
|                                                                                                    |  |
|                                                                                                    |  |
| ANISIA THIER                                                                                                    |  |
|                                                                                                    |  |
| nacionalidade BRASILEIRA, Casado, Comunhao Universal, nascido em                                                                                             |  |
| CAPÃO, número S/N, bairro INTERIOR, município VERA CRUZ - RS, CEP: , representado                                                                            |  |
| neste ato por seu INVENTARIANTE,                                                                                                    |  |
| nacionalidade BRASILEIRA, Casado, nascido em 18/01/1975, nº do CPF , RESIDENTE E                                                                             |  |
| DOMICILIADO no(a): RUA SAMBAIBA, número 135, bairro GUARANI, Andar de Cima, município                                                                        |  |
| BELO HORIZONTE - MG, CEP: 31.840-010 representado neste ato por seu MAE / REPRESENTANTE,<br>nacionalidade BRASIL FIRA. Casado, nascido, em 27/03/1974, nº do |  |

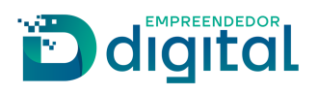

## Sociedade Empresária Limitada

## Contrato Ltda

Para o contrato de uma Ltda existem 10 passos a serem seguidos para que o documento padrão seja criado. São passos simples e podem ser finalizados em instantes.

> O primeiro passo é a escolha da apresentação do documento:

| 0            |                                                                                                    | -6-7-8-                                                                                                    | - 9 - 10 |
|--------------|----------------------------------------------------------------------------------------------------|----------------------------------------------------------------------------------------------------|----------|
| FORMATO APRE | ESENTAÇÃO DO DOCU                                                                                                    | IMENTO                                                                                                    |          |
|              | TEXTO CORRIDO OU VI                                                                                                    | SUAL LAW:                                                                                                    |          |
|              | REVENUE DE ACTO DIMETRY/VEU<br>REVENUE DE ACTO DIMETRY/VEU<br>REVENUE DE REVENUE DE REVENUE DE REVENUE,<br>REVENUE DE REVENUE DE REVENUE DE REVENUE DE REVENUE,                                                                                                    |                                                                                                    |          |
|              | Fig. Affair of AFFA comparison of the comparison of the compari    |                                                                                                    |          |
|              | Black Mass. I Strength Market Market Ma      |                                                                                                    |          |
|              | A set of the set of the set of th | Constraints and a second second |          |
|              |                                                                                                    |                                                                                                    |          |
|              | PROS                                                                                                    | SEGUIR 🕘                                                                                                    |          |

O segundo passo permite que seja informado o município do foro e a quantidade de cláusulas obrigatórias:

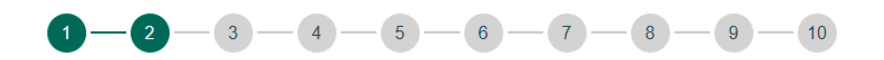

#### MUNICÍPIO DO FORO:

SELECIONE O MUNICÍPIO:

ALEGRIA

## CLÁUSULAS OBRIGATÓRIAS

QUANTIDADE DE CLÁUSULAS OBRIGATÓRIAS:

- O CONTRATO COMPLETO (TODAS AS CLÁUSULAS OBRIGATÓRIAS)
- O CONTRATO INCOMPLETO (SOMENTE AS CLÁUSULAS COM OS DADOS IMPORTADOS DO INTEGRADOR)

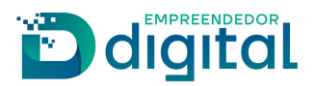

Caso seja escolhido o **Contrato Completo**, o sistema solicitará a informação da data do balanço patrimonial:

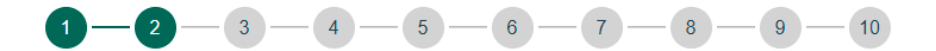

## MUNICÍPIO DO FORO:

SELECIONE O MUNICÍPIO:

ALEGRIA

## CLÁUSULAS OBRIGATÓRIAS

QUANTIDADE DE CLÁUSULAS OBRIGATÓRIAS:

- O CONTRATO COMPLETO (TODAS AS CLÁUSULAS OBRIGATÓRIAS)
- CONTRATO INCOMPLETO (SOMENTE AS CLÁUSULAS COM OS DADOS IMPORTADOS DO INTEGRADOR)

## CLÁUSULA DO BALANÇO PATRIMONIAL

INFORME A DATA DO BALANÇO PATRIMONIAL:

31 DE DEZEMBRO

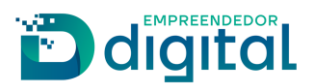

Caso seja escolhido o **Contrato Incompleto**, o requerente terá a possibilidade de inserir parágrafos em cada cláusula, informar a cláusula de administração e escolher a cláusula do Foro ou Arbitral (como já é feito no antigo sistema):

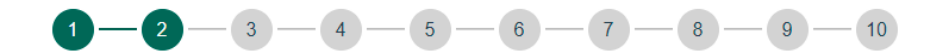

## MUNICÍPIO DO FORO:

SELECIONE O MUNICÍPIO:

ALEGRIA

## CLÁUSULAS OBRIGATÓRIAS

#### QUANTIDADE DE CLÁUSULAS OBRIGATÓRIAS:

- CONTRATO COMPLETO (TODAS AS CLÁUSULAS OBRIGATÓRIAS)
- CONTRATO INCOMPLETO (SOMENTE AS CLÁUSULAS COM OS DADOS IMPORTADOS DO INTEGRADOR)
- \* Necessário incluir as demais cláusulas obrigatórias.

## PARÁGRAFO(S) NAS CLÁUSULAS 01 A 07

+ INCLUIR PARÁGRAFO

## ADMINISTRAÇÃO

DESCRIÇÃO DA ADMINISTRAÇÃO DA SOCIEDADE COM PODERES E ATRIBUIÇÕES DO(S) ADMINISTRADOR(ES):

A administração da sociedade caberá ao administrador/sócio MOISES MANOEL MOTTA e à administradora/sócia TAMIRES ROSA DE SOUSA,

Insira o restante da cláusula...

## CLÁUSULA DE FORO E ARBITRAL

○ CLÁUSULA DO FORO ○ CLÁUSULA ARBITRAL

| € VOLTAR | PRÉ-VISUALIZAR 🖵 | PROSSEGUIR → |
|----------|------------------|--------------|
|          |                  |              |

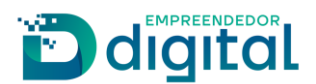

O terceiro passo é a escolha do arquivo para a logo e para a imagem de fundo do documento padrão:

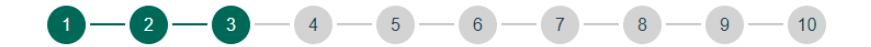

INSIRA A IMAGEM/LOGO DESEJADA

DESEJA INSERIR LOGO E/OU MARCA D'ÁGUA NO SEU CONTRATO?

| OVOLTAR |                  |            |
|---------|------------------|------------|
| OVULIAR | PRE-VISUALIZAR 🖵 | PROSSEGUIR |

O quarto passo permite que sejam adicionadas as cláusulas dinâmicas. Por padrão a opção "NÃO" estará marcada:

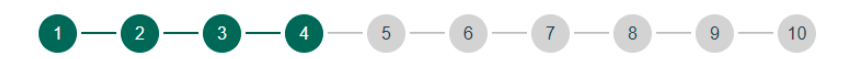

## CLÁUSULAS DINÂMICAS

DESEJA INSERIR CLÁUSULAS NO SEU CONTRATO?

🔵 SIM 💿 NÃO

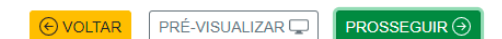

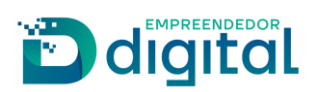

Caso a opção "**SIM**" seja marcada, o sistema dará a possibilidade de inserir as cláusulas dinâmicas (como já é feito no antigo sistema), mas com possibilidade de formatar o texto (alterar o tipo, o tamanho, a cor e o fundo da fonte, colocar em negrito, itálico, dentre outras formatações conhecidas):

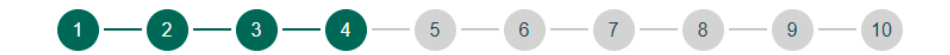

## CLÁUSULAS DINÂMICAS

DESEJA INSERIR CLÁUSULAS NO SEU CONTRATO?

💿 SIM NÃO

## NOVA CLÁUSULA

| ` <i>~</i> | Fonte - | τŢ | A _ | A_ | в | 1 | € | Ξ | Ξ | Ξ | ≡ | ≔ | Ξ | - | 20 |
|------------|---------|----|-----|----|---|---|---|---|---|---|---|---|---|---|----|
|            |         |    |     |    |   |   |   |   |   |   |   |   |   |   |    |
|            |         |    |     |    |   |   |   |   |   |   |   |   |   |   |    |
|            |         |    |     |    |   |   |   |   |   |   |   |   |   |   |    |
|            |         |    |     |    |   |   |   |   |   |   |   |   |   |   |    |
|            |         |    |     |    |   |   |   |   |   |   |   |   |   |   |    |
|            |         |    |     |    |   |   |   |   |   |   |   |   |   |   |    |
|            |         |    |     |    |   |   |   |   |   |   |   |   |   |   |    |
|            |         |    |     |    |   |   |   |   |   |   |   |   |   |   |    |

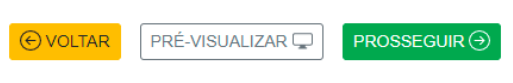

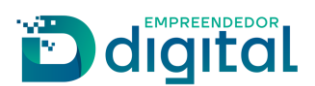

Após a inclusão das cláusulas pode-se deslocá-las para cima e para baixo entre as que foram inseridas através das setas direcionais presentes na coluna "**ORDENAR**":

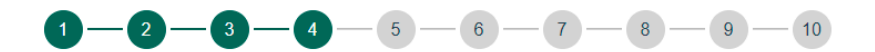

## CLÁUSULAS DINÂMICAS

DESEJA INSERIR CLÁUSULAS NO SEU CONTRATO?

O SIM 🔿 NÃO

## NOVA CLÁUSULA

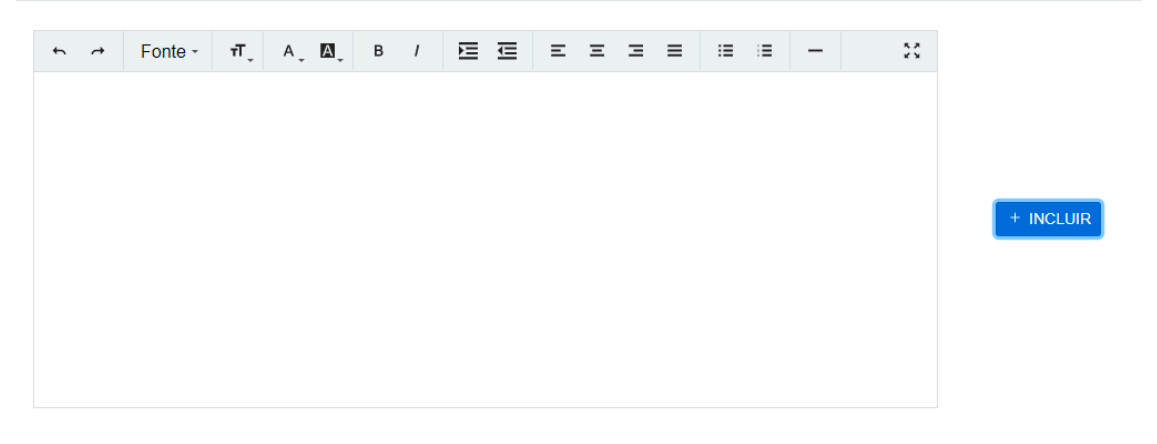

| CLÂUSULA(S)                   | ORDENAR | REMOVER |
|-------------------------------|---------|---------|
| Inclusão da primeira cláusula | ^<br>~  | Û       |
| Inclusão da segunda cláusula  | Ŷ       | Û       |

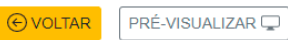

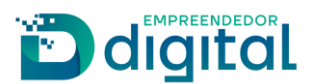

O quinto passo permite a inclusão dos dados do advogado. Caso o enquadramento da empresa seja "Outros" a opção "SIM" virá marcada, porque a inclusão do advogado para esse tipo de porte é obrigatória, caso contrário, por padrão a opção "NÃO" virá marcada:

| 1-2-                                                                        | 3-4-5-              | 6 - 7 - 8 - 9 - 10 |  |
|-----------------------------------------------------------------------------|---------------------|--------------------|--|
| DADOS ADVOGADO                                                              |                     |                    |  |
| DESEJA INSERIR DADOS DO A<br>SIM NÃO<br>Preencha os campos abaixo para pros | DVOGADO?            |                    |  |
| NOME DO ADVOGADO:                                                           | OAB                 | EMAIL              |  |
| UF OAB<br>RS                                                                | € VOLTAR PRÉ-VISUAL |                    |  |

O sexto passo permite que se escolha se a Ltda será sociedade de propósito específico. Por padrão a opção "NÃO" será marcada. Ao escolher a opção "SIM", o sistema disponibilizará uma caixa de texto para que o requerente redija a cláusula conforme o modelo:

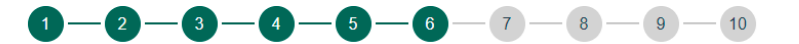

## SOCIEDADE DE PROPÓSITO ESPECÍFICO

| S<br>E | SOCIEDADE DE PROPÓSITO<br>ESPECÍFICO?<br>O SIM O NÃO                                 |   |
|--------|--------------------------------------------------------------------------------------|---|
| С      | LÁUSULA QUARTA                                                                       |   |
| F      | REDIJA A CLÁUSULA QUARTA                                                             |   |
|        | A sociedade iniciará suas atividades a partir de e terá o seguinte prazo de duração: |   |
|        |                                                                                      | * |
|        | ♥ VOLTAR     PRÉ-VISUALIZAR ♀     PROSSEGUIR ④                                       |   |

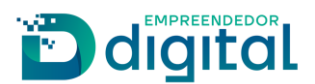

O sétimo passo disponibiliza a informação do capital integralizado. Por padrão virá marcado com a opção "SIM". Ao escolher a opção "NÃO", o sistema abrirá uma caixa de texto e o modelo a ser seguido pelo requerente para a composição do capital social:

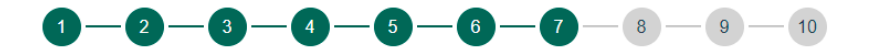

#### CAPITAL INTEGRALIZADO

CAPITAL TOTALMENTE INTEGRALIZADO EM MOEDA CORRENTE?

🔾 SIM 💽 NÃO

## CLÁUSULA QUINTA

REDIJA A CLÁUSULA QUINTA CONFORME O MODELO ABAIXO

| * Caso haja mais imóveis, repetir a redação para cada um. |                          |
|-----------------------------------------------------------|--------------------------|
| Cláusula Segunda - O capital destacado                    | •                        |
|                                                           | v                        |
| € VOLTAR PRÉ-VI                                           | ISUALIZAR 🖵 PROSSEGUIR 🕣 |

| Vo | Ita | r |
|----|-----|---|

O oitavo passo permite que sejam inseridas as testemunhas. Por padrão a opção "NÃO" virá marcada. Escolhendo a opção "SIM" a função "Nova Testemunha":

| 1-2                                                        | -3-4-5-6-                 | -7-8-9-10   | )       |
|------------------------------------------------------------|---------------------------|-------------|---------|
| TESTEMUNHAS                                                |                           |             |         |
| DESEJA INSERIR TESTEMUNHAS<br>SIM NÃO<br>+ NOVA TESTEMUNHA | ?                         |             |         |
| NOME                                                       | EMAIL                     | CPF         | REMOVER |
| Roberto Nilton                                             | robertonmo@gmail.com      | 00394675622 | Û       |
|                                                            | € VOLTAR PRÉ-VISUALIZAR 🖵 |             |         |

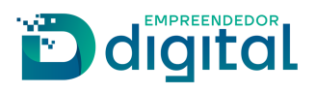

> O nono passo disponibiliza a inclusão do local da assinatura do documento:

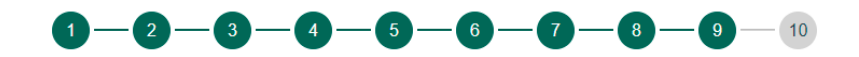

#### LOCAL DA ASSINATURA

| LOCAL DA ASSINATURA DO<br>DOCUMENTO: |          |                  |  |  |
|--------------------------------------|----------|------------------|--|--|
| Porto Alegre                         |          |                  |  |  |
|                                      |          |                  |  |  |
|                                      | € VOLTAR | PRÉ-VISUALIZAR 🖵 |  |  |

O décimo e último passo se trata das cláusulas opcionais. Por padrão a pergunta "Incluir Cláusulas Opcionais no Contrato" virá marcada com "Não":

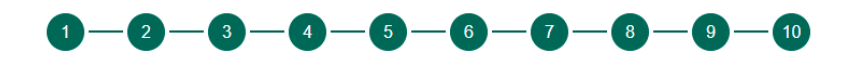

## CLÁUSULAS OPCIONAIS

INCLUIR CLÁUSULAS OPCIONAIS NO CONTRATO?

🔾 SIM 💽 NÃO

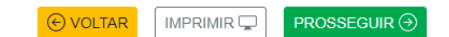

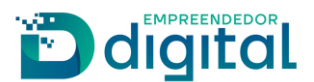

Marcando a opção "**SIM**", o sistema abrirá as cláusulas opcionais para escolha e preenchimento, se for o caso, do requerente:

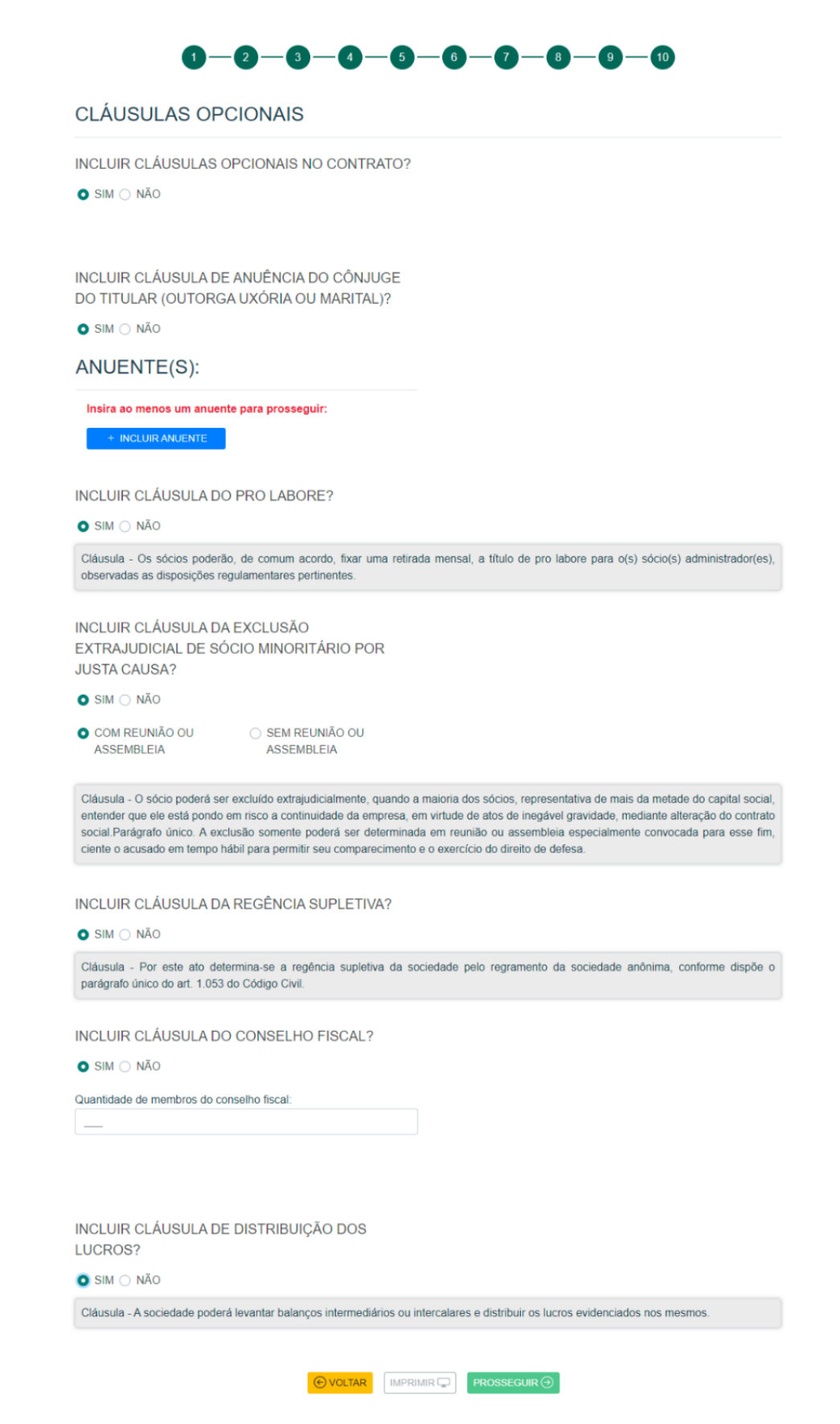

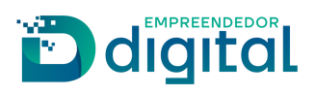

| CONTRATO SOCIAL DE                                                                                                    |
|----------------------------------------------------------------------------------------------------|
| nacionalidade BRASILEIRA, Casado, Participacao Final nos Aquestos,<br>nascido em 18/01/1975, profissão: Analista, nº do CPF:<br>DOMICILIADO no(a): RUA SAMBAIBA, número 135, bairro GUARANI, município BELO<br>HORIZONTE - MG, CEP: 31.840-010. |
| , nacionalidade BRASILEIRA, Divorciada, nascido em 18/01/1975,<br>profissão: Analista, nº do CPF: , RESIDENTE E DOMICILIADO no(a): RUA<br>SAMBAIBA, número 135, bairro GUARANI, município BELO HORIZONTE - MG, CEP: 31.840-010.                 |
| Resolve(m), em comum acordo (se for o caso), constituir uma sociedade limitada, mediante as condições e cláusulas seguintes:                                                                                                    |

Ao acionar a função "Imprimir" será exibido o documento padrão concluído:

## Alteração de Ltda

Para alteração de Ltda estão disponíveis apenas três passos:

Alteração

Protocolo Redesim: RST2100571304

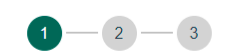

## FORMATO APRESENTAÇÃO DO DOCUMENTO

TEXTO CORRIDO OU VISUAL LAW:

|                                                                                                    | $\cup$ | (200)                                                                                                    |
|----------------------------------------------------------------------------------------------------|--------|----------------------------------------------------------------------------------------------------|
|                                                                                                    |        | 1099                                                                                                    |
| NINUTAS DE ATO CONSTITUTIVO                                                                                                    |        |                                                                                                    |
|                                                                                                    |        |                                                                                                    |
| HUTHURENTO DE HUCHUND DE ENFRENNIO HUMUDINE                                                                                                    |        | MINUTAS DE ATO CONSTITUTIVO                                                                                                    |
| NOME DO DEPREDÁRIO EMPREDA RAPLES DE ORIDITO, SE FOR O CADOL                                                                                                    |        |                                                                                                    |
|                                                                                                    |        |                                                                                                    |
| ENCINE DO EMPRESARIES, (UNCOONLIGADE). (ED VACO CEVEL - Indicer antico estavol, no KA o<br>casas). (REEDINE OE BENdi- on canado), reacido arti (ECRIMINAAAS), associato, lamanticado (pa o<br>casas). |        | INSTRUMENTO DE INSCRIÇÃO DE EMPRESARIO INDIVIDUAL.                                                                                                    |
| Bular for enteringening, of an OPP, REEESNIE & DOMICE ADD rates: Legendriers), Marco,                                                                                                    |        | NOVE ON EXPERIMENT OF PERMITS OF CREATING, SECOND CAND                                                                                                    |
| RADORS, INSHE DO REFRESENTANTE, INACIONALICADEL (ESTADO CHIL - Indice unito                                                                                                    |        | NUME ON DESCRIPTION OF A DESCRIPTION OF A DESCRIPTION OF  |
| estavel, se tr o caso, pelanel de sensi - se casado, saciso en (Controvvvv, a soleco, //<br>es CPF: Relationer il Contos VDD nosi (Logradiavi), Bairo, (Contempolaria), Muscado) -                    |        | casci, (RECIME DE 8795 - se casado), natolio em (DDMMAAAA), se selatos, lemanigado ter-o                                                                                                    |
| 10%, 08%                                                                                                    |        | Harris anaropatity, P. 80 (PP, Relation in Conditional Society) population, Index,<br>(Complements), Marshipko (LP), (CP, performance representatio, series als: par ana PRECE.                                                                                                    |
| D2)                                                                                                    |        | RADOR, INCHE EO REPRESENTATES (VACIONALEMES), SUBJECT CVA, -males under<br>restors or by a table (BEGNE (REPORT, or research) and the DECREMENTATE or restors of                                                                                                    |
| DO MOME IMPREMANAL (AVEL MA, A, IO CC)                                                                                                    |        | do CPY, RESERVER & DOM/DUHCO result & speakarris, fiules, @cesplanaesc., delanobaci -                                                                                                    |
|                                                                                                    |        | Resolute constituite ne constituipentate individual, mediante as segundes clausables (art. 1988, 1, do                                                                                                    |
| Glassis Presses - Empresers Indvidual adorars como nome empresantal a sepuera<br>forma (GAPREEX SARLES DE CREDITO: an Erro case - Ad                                                                  |        | 00 NOME EMPRESAMINA DAIL ME & DO CO                                                                                                    |
| 21. § 7. da Lo: Campioneniar at 167. do 20195                                                                                                    |        |                                                                                                    |
| DO CAPTIN, JART. BR. B. DO CES                                                                                                    |        | Ciliconte Primano - O Prepresido indicidad adotará como nama amprovanal o segunto                                                                                                    |
| Chiumde Begunde -7 copiul desizado 5 de RS (vere per externe), dividute                                                                                                    |        | 2" § F. do Lie Compression of WE do 2010.                                                                                                    |
| de seguina forma: HE                                                                                                    |        | ED COPINE (MIT MAL HE POTAL)                                                                                                    |
| em ann(m) imiterije sinne denebije)                                                                                                    |        | Channels Segunde - 0 sanitat deplacado il de 16 (oder por extenso), dorbito                                                                                                    |
| reliativo e suo fituicit: e número de sua matriculano Registro Imdeliato;                                                                                                    |        | da seguri te forma 40 (uatra por enternaci eti funcia convene di Fani, etio 40<br>toor contrasi ani benetiai etio 40 (uatra poletta)                                                                                                    |
| j'integnizado pelo volar contilitil de IS (velor por extenso).                                                                                                    |        | em barxina) inbestila atasio desoficióli                                                                                                    |
| Elitamic Termine. (Elimentatics induited and manade to sensitie and entry in a                                                                                                    |        | relation a sua litulação e número de sua matricula no Registro lexisidado                                                                                                    |
| nci, (Nimenci, (Rainci, (Cidade) - UF, CER                                                                                                    |        | represe per der onder allte das per mens.                                                                                                    |
| D0-064(10-(AMT HeL/AL 00-02)                                                                                                    |        | Cisseula Terceira - O Empressirio Induidual terá sua sede no seguinte endereço Eugostico-                                                                                                    |
| Citizando Guanta - O (represainte individual tanà por stanto a amendito dan ampainte alfuda-                                                                                                    |        | DO DELETO JART BER, PL DD DD                                                                                                    |
| des econòmicas: Elisarijão precisa - deteñada de sijetoj.                                                                                                    |        | Company of the second second s |
| ultratatecial de Descripte precisa e datalhação de obelo secial, contermo e objeto las empre-                                                                                                    |        | des econòmicas (Descripto pentina e defathada do digeto).                                                                                                    |
| se de terre partial aumagnet. (SUGESTÃO DE INCLUR COMOFINOUCIATINA - PRO-<br>eLamos de despois do des da PRE - JA exterts susantativo no escolução do dese                                            |        | Palagradi arbos tirs estatementenente enere como devan mantela seriadas esentetasos anos<br>elivitudesti de Descricilo proceso e decalhado de obarlo social, camborne o obario-de organi-                                                                                                    |
|                                                                                                    |        | se de toma partia ou integral, interestão de actual como nacia taños PRO<br>INVERSE DE DADOS DO DEI DA VER                                                                                                    |
|                                                                                                    |        |                                                                                                    |

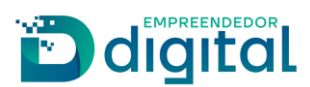

- > O primeiro e o segundo passo são idênticos aos do Empresário Individual.
- > O terceiro passo disponibiliza a inclusão do local da assinatura do documento:

|                                      | 1-2- | - 3 |  |  |
|--------------------------------------|------|-----|--|--|
| LOCAL DA ASSINATURA                  |      |     |  |  |
| LOCAL DA ASSINATURA DO<br>DOCUMENTO: |      |     |  |  |
| Porto Alegre                         |      |     |  |  |
|                                      |      |     |  |  |

Ao acionar a função "Imprimir" será exibido o documento padrão concluído:

|                                                              | ALTERAÇÕES                                                                                                    |
|--------------------------------------------------------------|----------------------------------------------------------------------------------------------------|
|                                                              |                                                                                                    |
|                                                              |                                                                                                    |
|                                                              |                                                                                                    |
| A1                                                           | ΤΕΡΑΖÃΟ CONTRATUAL                                                                                                    |
| A                                                            | TERAÇAO CONTRATUAL                                                                                                    |
|                                                              |                                                                                                    |
|                                                              |                                                                                                    |
|                                                              |                                                                                                    |
|                                                              | , nacionalidade BRASILEIRA, Solteira, nascido em 06/10/1988, profissão:                                                                                                    |
| EMPRI                                                        | , nacionalidade BRASILEIRA, Solteira, nascido em 06/10/1988, profissão:<br>SARIO, nº do CPF: , RESIDENTE E DOMICILIADO no(a):                                                                                                    |
| EMPRI                                                        | , nacionalidade BRASILEIRA, Solteira, nascido em 06/10/1988, profissão:<br>ESARIO, nº do CPF: , RESIDENTE E DOMICILIADO no(a):<br>, número 400, bairro SANTA LUCIA, APT 301 BLOCO B, município VERANOPOLIS                                                                                                    |
| EMPRI                                                        | , nacionalidade BRASILEIRA, Solteira, nascido em 06/10/1988, profissão:<br>ESARIO, nº do CPF:<br>, número 400, bairro SANTA LUCIA, APT 301 BLOCO B, município VERANOPOLIS<br>CEP:<br>representado neste ato por seu <b>PROCURADOR</b> ,<br>ESUDENTE E                                                                                                    |
| EMPRI<br>- RS, 0<br>naciona                                  | , nacionalidade BRASILEIRA, Solteira, nascido em 06/10/1988, profissão:<br>ESARIO, nº do CPF: , RESIDENTE E DOMICILIADO no(a):<br>, número 400, bairro SANTA LUCIA, APT 301 BLOCO B, município VERANOPOLIS<br>CEP: representado neste ato por seu <b>PROCURADOR</b> , ,<br>lidade, Casado, nascido em 03/07/1968, nº do CPF: , RESIDENTE E                                                                |
| EMPRI<br>- RS, 0<br>naciona<br>DOMIO<br>municíj              | , nacionalidade BRASILEIRA, Solteira, nascido em 06/10/1988, profissão:<br>SARIO, nº do CPF: , RESIDENTE E DOMICILIADO no(a):<br>, número 400, bairro SANTA LUCIA, APT 301 BLOCO B, município VERANOPOLIS<br>CEP: representado neste ato por seu <b>PROCURADOR</b> , ,<br>lidade, Casado, nascido em 03/07/1968, nº do CPF: , RESIDENTE E<br>CILIADO no(a): , número 995, bairro CENTRO, SALA 03,<br>pio  |
| EMPRI<br>- RS, o<br>naciona<br>DOMIO<br>municíj              | , nacionalidade BRASILEIRA, Solteira, nascido em 06/10/1988, profissão:<br>ESARIO, nº do CPF: , RESIDENTE E DOMICILIADO no(a):<br>, número 400, bairro SANTA LUCIA, APT 301 BLOCO B, município VERANOPOLIS<br>CEP: representado neste ato por seu <b>PROCURADOR</b> , ,<br>lidade, Casado, nascido em 03/07/1968, nº do CPF: , RESIDENTE E<br>CILIADO no(a): , número 995, bairro CENTRO, SALA 03,<br>bio |
| EMPRI<br>- RS, on<br>naciona<br>DOMIO<br>municip             | , nacionalidade BRASILEIRA, Solteira, nascido em 06/10/1988, profissão:<br>ESARIO, nº do CPF: , RESIDENTE E DOMICILIADO no(a):<br>, número 400, bairro SANTA LUCIA, APT 301 BLOCO B, município VERANOPOLIS<br>CEP: representado neste ato por seu <b>PROCURADOR</b> , ,<br>lidade, Casado, nascido em 03/07/1968, nº do CPF: , RESIDENTE E<br>CILIADO no(a): , número 995, bairro CENTRO, SALA 03,<br>bio |
| EMPRI<br>- RS, inaciona<br>DOMIC<br>municip<br>EMPRI<br>ROND | , nacionalidade BRASILEIRA, Solteira, nascido em 06/10/1988, profissão:<br>ESARIO, nº do CPF: , RESIDENTE E DOMICILIADO no(a):<br>, número 400, bairro SANTA LUCIA, APT 301 BLOCO B, município VERANOPOLIS<br>CEP: representado neste ato por seu <b>PROCURADOR</b> ,<br>lidade, Casado, nascido em 03/07/1968, nº do CPF: , RESIDENTE E<br>CILIADO no(a): , número 995, bairro CENTRO, SALA 03,<br>bio   |

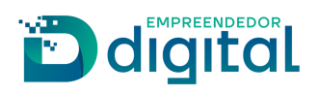

## Extinção de Ltda

A preparação do distrato de Itda permanece inalterado. Após acionar a função "Prosseguir" o requerente será redirecionado para o Novo Gerador de Documentos:

|              | Nome    | Opção   |
|--------------|---------|---------|
|              |         | Excluir |
|              |         | Excluir |
|              |         |         |
| ssíveis Assi | inantes |         |
|              |         |         |
|              |         |         |

Para extinção de Ltda estão disponíveis apenas três passos, que são idênticos aos passos da alteração:

Distrato

| istrato                              | Protocolo Redesim: RST2100572 | 1961 |
|--------------------------------------|-------------------------------|------|
|                                      | 1-2-3                         |      |
| LOCAL DA ASSINATURA                  |                               |      |
| LOCAL DA ASSINATURA DO<br>DOCUMENTO: |                               |      |
| Porto Alegre                         |                               |      |
|                                      |                               |      |

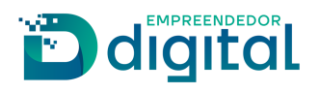

Ao acionar a função "Imprimir" será exibido o documento padrão concluído:

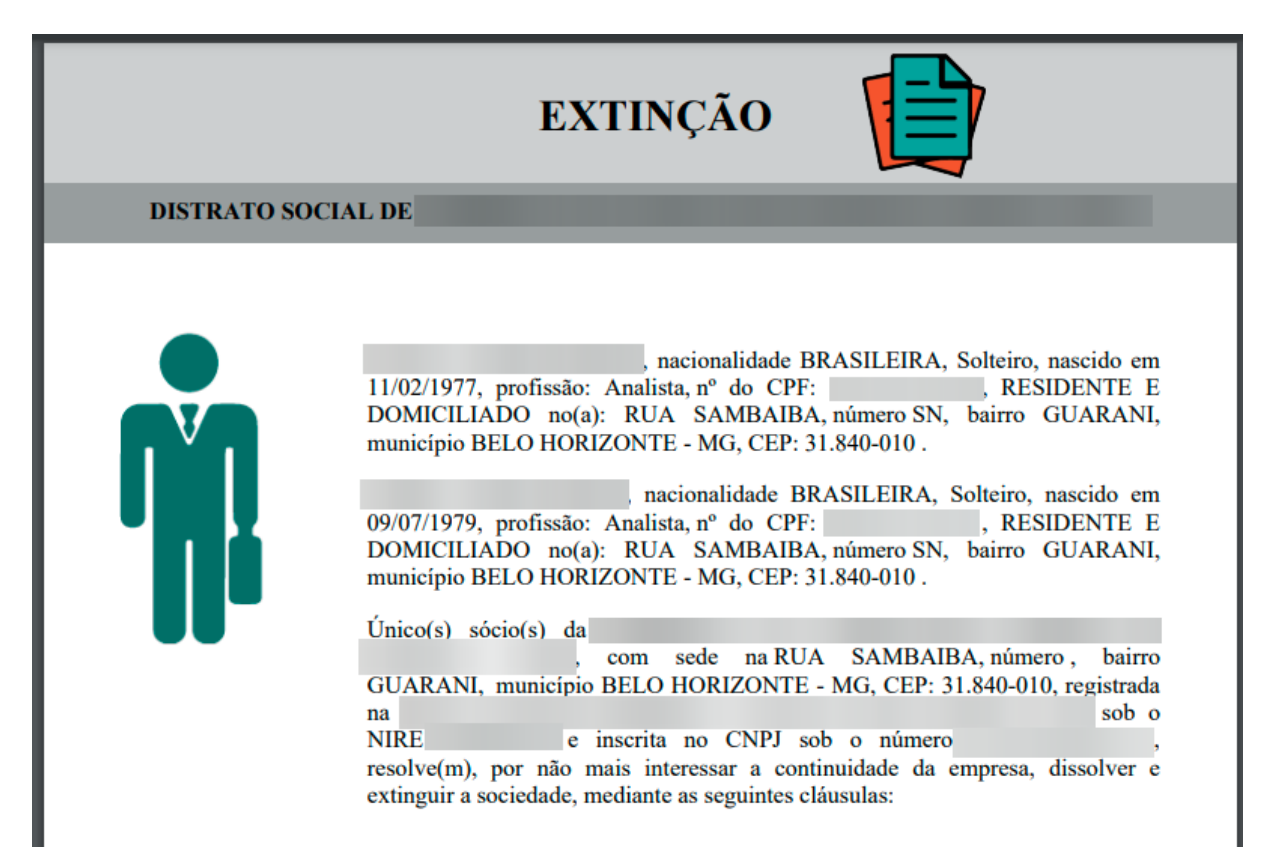

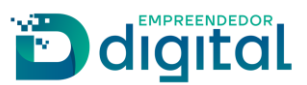

## Atos/Eventos que o sistema irá gerar o documento padrão para Empresário Individual

- ATO DE CONSTITUIÇÃO;
- ATO DE EXTINÇÃO;
- ATOS ENVOLVENDO O PORTE:
  - Enquadramento de ME;
  - Enquadramento de EPP;
  - Reenquadramento de ME para EPP;
  - Reenquadramento de EPP para ME;
  - Desenquadramento de ME;
  - Desenquadramento de EPP;

#### • EVENTOS DE ALTERAÇÕES:

- 1) Alteração de nome;
- 2) Alteração de capital;
- 3) Alteração de endereço;
- 4) Alteração de objeto;
- 5) Alteração de atividade econômica;
- 6) Transferência de titularidade por sucessão;
- 7) Desistência de transferência de sede;
- 8) Alteração de nome fantasia;
- 9) Exclusão de nome fantasia;
- 10) Desenquadramento de EPP;
- 11) Desenquadramento de ME;
- 12) Reenquadramento de EPP para ME;
- 13) Reenquadramento de ME para EPP;
- 14) Extinção de filial;
- 15) Abertura de filial;

## Atos/Eventos que o sistema irá gerar o documento padrão para Sociedade Empresária Limitada

- ATO DE CONSTITUIÇÃO;
- ATO DE EXTINÇÃO;
- ATOS ENVOLVENDO O PORTE:

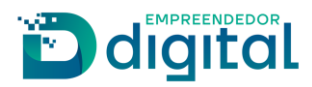

- Enquadramento de ME;
- Enquadramento de EPP;
- Reenquadramento de ME para EPP;
- Reenquadramento de EPP para ME;
- Desenquadramento de ME;
- Desenquadramento de EPP;
- EVENTOS DE ALTERAÇÕES:
  - 1) Alteração de endereço;
  - 2) Alteração de objeto;
  - 3) Alteração de atividade econômica;
  - 4) Nome Empresarial.

## Transformações em um Ato envolvendo Empresário Individual

Natureza Jurídica/Atos/Eventos para Transformar de El para Ltda:

NJ: 2062 Ato: 002 Evento: 046 Com Viabilidade e DBE *A guia de arrecadação terá o valor da natureza jurídica anterior, ou seja, de Empresário Individual.* 

#### Natureza Jurídica/Atos/Eventos para Transformar de Ltda para El:

NJ: 2135 Ato: 002 Evento: 046 Com Viabilidade e DBE *A guia de arrecadação terá o valor da natureza jurídica anterior, ou seja, de Sociedade Empresária <i>Limitada*.